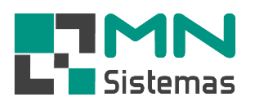

## Financeiro – Cartão

Para realizar os lançamentos de cartão de crédito na conta corrente clique em CARTÃO>LANÇAMENTOS.

- > Passo 1: selecione a data inicial e a data final para consulta e clique em CONSULTA.
- > Passo 2: selecione os cartões que deseja lançar na conta e clique LANÇAR CONTA.

| Canta Danassia Districtory Char              | Channes Terraine       | Cadža          | A            |                 |                 |             |              |               |   |
|----------------------------------------------|------------------------|----------------|--------------|-----------------|-----------------|-------------|--------------|---------------|---|
| 🔊 🚅 🧳 📻                                      |                        | Cartao         | lastro Ca    | rtão            | nos san         |             |              |               |   |
| MR 🥦 🚳 🗉                                     | - V/SA                 | Lan            | camento      | s               |                 |             |              |               |   |
| -                                            | L                      |                |              |                 |                 |             |              |               | _ |
| Consulta Lancamento de Cart                  | ão Crédito             |                |              |                 |                 |             |              |               | x |
| r∰ <u>C</u> onsulta <mark>8:</mark> : Detalh | ne 🕒 Lançar Conta      | 🕒 <u>G</u> era | r Antecipa   | ição 📑          | 🛓 Imprimir      |             |              | <u>S</u> air  |   |
| Administradora.: Todos as Admini             | stradoras              |                | •            | Cartão: Toda    | as as Bandeiras |             |              | •             |   |
| Data<br>Data Inicial: 01/10/2019             | Data Final: 31/12/2019 |                | Data<br>(@ \ | a<br>Vencimento | O Emissão       | Situa<br>A  | cao<br>berto | C Liquidado   |   |
| Cartão                                       | Doc                    |                | Parcela      | Emissão         | Vencimento      | Valor Bruto | Desconto     | Valor Liquido | ~ |
| MASTERCARD                                   |                        | 3456           | 01/01        | 19/09/2019      | 21/10/2019      | 253,38      | -10,14       | 243,24        |   |
| VISA 10 X                                    |                        | 564789         | 01/01        | 20/09/2019      | 21/10/2019      | 1.000,00    | -36,00       | 964,00        |   |
|                                              |                        | 122456         | 01/01        | 20/09/2019      | 12/12/2019      | 1 7/1 92    | -2,41        | 1 697 92      |   |
|                                              |                        |                |              |                 |                 |             |              |               |   |
|                                              |                        |                |              |                 |                 |             |              |               | ł |
|                                              |                        |                |              |                 |                 |             |              |               |   |

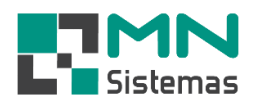

- > Passo 3: em CONTA selecione a conta corrente desejada.
- > Passo 4: em ADMIN. CARTÃO selecione a administradora de cartão desejada e clique LANÇAR C/C.

| nta Bancaria                | Dinheiro C     | heques     | Cheques T                 | erceiro<br>VISA                | Cartão           | Antecip     | ação Ut        | ilitários              | Sair     |              |                 |              |                      |
|-----------------------------|----------------|------------|---------------------------|--------------------------------|------------------|-------------|----------------|------------------------|----------|--------------|-----------------|--------------|----------------------|
|                             | *              |            |                           |                                | <u> </u>         |             |                |                        |          |              |                 |              |                      |
| Consulta Land               | amento de      | Cartão Cr  | édito                     |                                | -                |             | 1              | D                      |          | 1            |                 |              |                      |
| Cr Lonsulta                 |                | etalhe     | E Lança                   | r Conta                        | l <u>≣} Li</u> e | ar Antecipa | ação           | E [m]                  | orimir   |              | _               | <u>r</u> sar |                      |
| Administradora.:            | Todos as Ad    | ministrado | as                        |                                |                  | •           | Cartão: 🗍      | odas as f              | 3andeira | \$           |                 | -            | ]                    |
| )ata<br>Data Inicial:       | 01/10/2019     | Data       | Final: 31/1               | 2/2019                         |                  | Dat         | a<br>Venciment | • C                    | Emissão  | Site         | uacao<br>Aberto | C Liq        | uidado               |
| Cartão<br>MASTER<br>VISA 10 | ICARD          | 2          | Lancament                 | Do<br>to em Co                 | oc.<br>onta Cor  | Parcela     | Emissão        | Ven                    | cimento  | Valor Bruto  | Descont<br>—    | o Valor Li   | iquido<br>< 14<br>10 |
| VISA CR<br>VISA CR          | EDITO<br>EDITO |            | <b>‡</b> ¶ Lancar         | C/C                            | 0                | ancelar     |                |                        |          |              |                 |              | )5<br> 3             |
|                             |                |            | Conta<br>Banca<br>Agencia | a: 1126-<br>D: 104<br>B: 0352- | 2                |             |                |                        |          |              |                 |              |                      |
|                             |                |            | Titula                    | II: MN S                       | ISTEMAS          | EDCADD      |                |                        | DE CAS   | 2740         |                 | _            |                      |
|                             |                |            | Valo                      | r: 2.970                       | ,52              | ENCAND      |                | NADONA                 |          | 11AU         |                 | <u> </u>     |                      |
|                             |                | D          | esp. de Taxa<br>Data      | a: 102,5<br>a: 24/01           | 5<br>/2020       |             |                |                        |          |              |                 |              |                      |
|                             |                |            |                           |                                |                  |             |                |                        |          |              |                 |              |                      |
| artão: 4 Vi                 | al Bruto: 3.07 | 3.07       | Desc: 10                  | 2.55                           | Liquidor         | 2 970 52    | _              | Seleciona<br>Cartão: 4 | ados     | Desc: -102.5 | 5 Va            | lor: 2.970.5 | 2                    |

- Para visualizar os detalhes do recebimento clique em DETALHE.
- Para gerar antecipação dos valores a receber de cartão de crédito clique em GERAR ANTECIPAÇÃO.
- A consulta pode ser filtrada por ADMINISTRADORA, CARTÃO, DATA ou SITUAÇÃO.

| <b>J</b> , <u>−</u> onsuita | Betalhe               | 🕒 Lançar Conta      | a 🕒 Gera | ar Antecip | ação             | Limprimir       |             |              | 📔 <u>S</u> air |
|-----------------------------|-----------------------|---------------------|----------|------------|------------------|-----------------|-------------|--------------|----------------|
| dministradora.:             | Todos as Administrado | oras                |          | •          | Cartão: Toda     | is as Bandeiras |             |              | •              |
| ta<br>Data Inicial:         | 01/06/2019 Dat        | a Final: 31/12/2019 | 9        | Dal<br>(•  | ta<br>Vencimento | O Emissão       | Situa       | cao<br>berto | C Liquidado    |
| Cartão                      |                       |                     | Doc.     | Parcela    | Emissão          | Vencimento      | Valor Bruto | Desconto     | Valor Liquido  |
| MASTER                      | CREDITO - CR MAST     | TER                 | 1231     | 02/02      | 05/04/2019       | 06/06/2019      | 17,50       | -0,54        | 16,96          |
| MASTER                      | CARD                  |                     | 1321     | 01/01      | 07/05/2019       | 07/06/2019      | 35,35       | -1,41        | 33,94          |
| MASTER                      | 10X                   |                     | 5646     | 01/03      | 23/05/2019       | 24/06/2019      | 71,34       | -2,57        | 68,77          |
| MASTER                      | PARCELADO - CR M.     | ASTER               | 45646    | 01/01      | 22/05/2019       | 24/06/2019      | 11,00       | -0,40        | 10,60          |
| MASTER                      | PARCELADO - CR M.     | ASTER               | 1321     | 01/02      | 24/05/2019       | 24/06/2019      | 25,00       | -0,90        | 24,10          |
| PERNAM                      | BUCANAS 8 A 12        |                     | 2313     | 01/02      | 23/05/2019       | 24/06/2019      | 32,50       | -5,70        | 26,80          |
| VISA ELE                    | CTRON                 |                     | 123      | 01/01      | 28/06/2019       | 01/07/2019      | 300,00      | -6,00        | 294,00         |
| MASTER                      | PARCELADO - CR M.     | ASTER               | 1321     | 02/02      | 24/05/2019       | 24/07/2019      | 25,00       | -0,90        | 24,10          |
| MASTER                      | 10X                   |                     | 5646     | 03/03      | 23/05/2019       | 23/08/2019      | 71,33       | -2,57        | 68,76          |
|                             |                       |                     |          |            |                  |                 |             |              |                |